| 分類 | WinCE PAC 系統和應用常見問題 |    |       |    |           | 編號 | 1-011-00 |
|----|---------------------|----|-------|----|-----------|----|----------|
| 作者 | Tunglu-Yu           | 版本 | 1.0.0 | 日期 | 2013/5/16 | 頁碼 | 1/4      |

## 如何使用Console Port

| m    | 1-6 |    |
|------|-----|----|
| Ħ    | The |    |
| /1.1 | 11: |    |
|      | 用   | 用於 |

| 平台               | OS 版本          | WinPAC/ViewPAC utility 版本 |  |  |
|------------------|----------------|---------------------------|--|--|
| WP-8x3x          | V1.3.0.0以後的版本  |                           |  |  |
| WP-8x4x          | V1.6.01 以後的版本  |                           |  |  |
| WP-5000          | V1.1.1.0以後的版本  | V2.0.2.5 與以後的版本           |  |  |
| VP-23Wx/ VP-25Wx | V2.2.0.0 以後的版本 |                           |  |  |
| VP-413x          | V2.4.1.0以後的版本  |                           |  |  |

在沒有螢幕的情況下,可以透過 Console Port 來設定 WinPAC/ ViewPAC 或是啓動程式 請依照下列步驟操作

與 PC 建立連線

Step 1: 將 WinPAC/ViewPAC 的 COM3 與 PC 透過 RS232 線路連接在一起

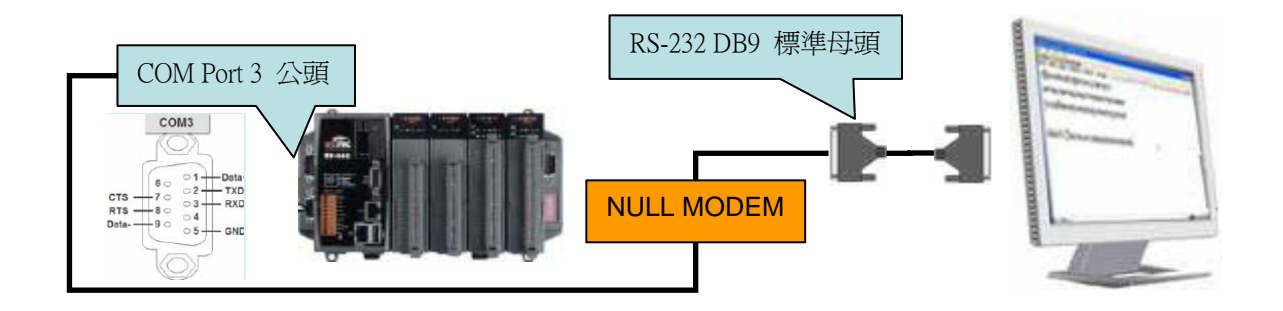

| 分類                                                 | WinCE PAC 系                              | 統和應用                                                                                           | 常見問題                                                                         |                                |                                                                               | 編號                                                                                                    | 1-011-00                                                     |
|----------------------------------------------------|------------------------------------------|------------------------------------------------------------------------------------------------|------------------------------------------------------------------------------|--------------------------------|-------------------------------------------------------------------------------|----------------------------------------------------------------------------------------------------|--------------------------------------------------------------|
| 作者                                                 | Tunglu-Yu                                | 版本                                                                                             | 1.0.0                                                                        | 日期                             | 2013/5/16                                                                     | 頁碼                                                                                                    | 2/4                                                          |
| 作者<br>Step 2: 啓動超<br>Coml連線 - 超<br>檔案 [D] 編輯 [B] 林 | Tunglu-Yu<br>級終端機(開始<br><mark>統環瞭</mark> | 版本<br>->程式集·<br>com1连線内容<br>連線到 設定<br>國家 (地區)(C):<br>连編入區碼, (<br>選擇與 PA<br>電話號碼만):<br>連線方式(M): | 1.0.0<br>>附屬應用<br>線 變<br>中華民國 (886)<br>至不要動1 長注重話<br>C 連線的 C<br>COM1<br>更定更… | 日期<br>程式->通訳<br>更圖示()<br>更圖示() | 2013/5/16   マー>超級終端根   マー>超級修動   マーン   運接埠設定   毎秒傳輸の可<br>資料位可   「何比位可<br>流量控制 | 頁碼<br>幾),並依<br>6個): [115200<br>60): 8<br>60): 8<br>60): 無<br>1<br>1<br>1<br>1<br>1<br>1<br>1<br>1<br>1<br>1<br>1<br>1<br>1 | 2/4<br>照下圖設定<br>? X<br>· · · · · · · · · · · · · · · · · · · |
|                                                    |                                          |                                                                                                | 1999-1997 (1999-1997)<br>(R)                                                 | 離定 取消                          |                                                                               | 碇                                                                                                    | 還原成預設值(R)<br>取消                                              |

Step 3: 將控制器的 Rotary switch 轉到 1 再啓動電源,讓 PAC 控制器在安全模式啓動。你將會 在超級終端機中看到下列訊息,即可開始輸入操作命令。

3.1.

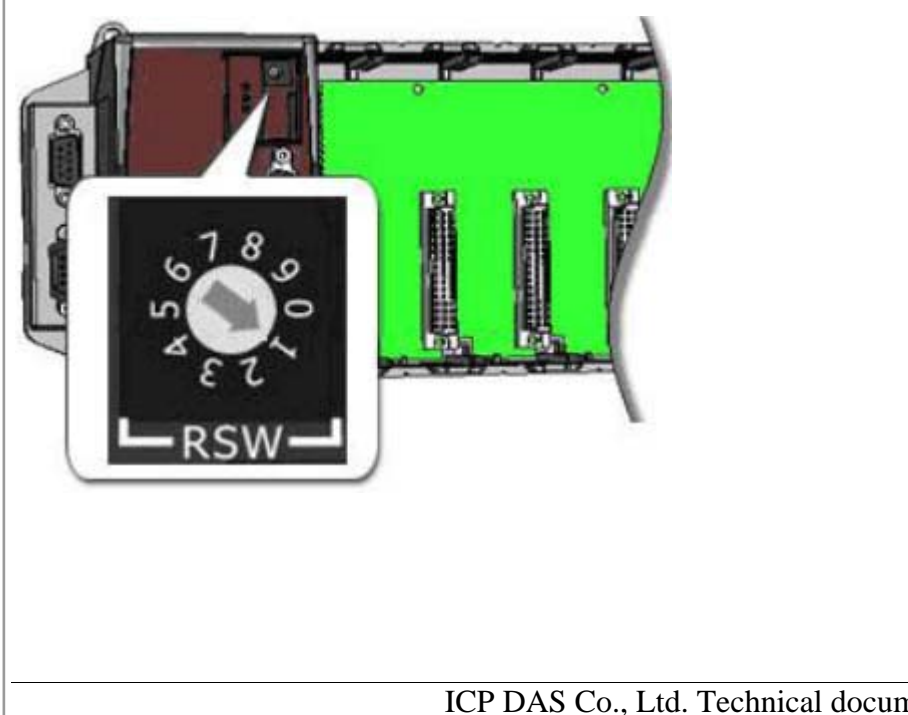

ICP DAS Co., Ltd. Technical document

| 分類 | WinCE PAC 系統和應用常見問題 |    |       |    |           | 編號 | 1-011-00 |
|----|---------------------|----|-------|----|-----------|----|----------|
| 作者 | Tunglu-Yu           | 版本 | 1.0.0 | 日期 | 2013/5/16 | 頁碼 | 3/4      |

## 3.2.

| 🍓 comi   | 連線 - 超      | 銀終端機  | )     |                |       |
|----------|-------------|-------|-------|----------------|-------|
| 檔案①      | 編輯(E)       | 檢視(♡) | 呼叫(C) | 轉送( <u>T</u> ) | 說明(H) |
| Dæ       | 1           | ••C 🏠 |       |                |       |
| Po<br> > | cket (<br>- | CMD v | 5.0   |                |       |

## 注: Console Port 的操作與 CMD.exe 相同

ICP DAS Co., Ltd. Technical document

| 分類               | WinCE PAC 系 | 統和應用    | 常見問題    |    |           | 編號 | 1-011-00 |  |
|------------------|-------------|---------|---------|----|-----------|----|----------|--|
| 作者               | Tunglu-Yu   | 版本      | 1.0.0   | 日期 | 2013/5/16 | 頁碼 | 4/4      |  |
| Revision History |             |         |         |    |           |    |          |  |
| Revision         | Date        | Descr   | ription |    |           |    |          |  |
| 1.0.0            | 2013/05/16  | Initial | release |    |           |    |          |  |
|                  |             |         |         |    |           |    |          |  |
|                  |             |         |         |    |           |    |          |  |
|                  |             |         |         |    |           |    |          |  |
|                  |             |         |         |    |           |    |          |  |
|                  |             |         |         |    |           |    |          |  |
|                  |             |         |         |    |           |    |          |  |
|                  |             |         |         |    |           |    |          |  |
|                  |             |         |         |    |           |    |          |  |
|                  |             |         |         |    |           |    |          |  |
|                  |             |         |         |    |           |    |          |  |
|                  |             |         |         |    |           |    |          |  |
|                  |             |         |         |    |           |    |          |  |
|                  |             |         |         |    |           |    |          |  |
|                  |             |         |         |    |           |    |          |  |
|                  |             |         |         |    |           |    |          |  |
|                  |             |         |         |    |           |    |          |  |
|                  |             |         |         |    |           |    |          |  |
|                  |             |         |         |    |           |    |          |  |
|                  |             |         |         |    |           |    |          |  |
|                  |             |         |         |    |           |    |          |  |
|                  |             |         |         |    |           |    |          |  |
|                  |             |         |         |    |           |    |          |  |
|                  |             |         |         |    |           |    |          |  |
|                  |             |         |         |    |           |    |          |  |
|                  |             |         |         |    |           |    |          |  |
|                  |             |         |         |    |           |    |          |  |
|                  |             |         |         |    |           |    |          |  |
|                  |             |         |         |    |           |    |          |  |

ICP DAS Co., Ltd. Technical document